2019年11月19日 パソコンを使いこなす会

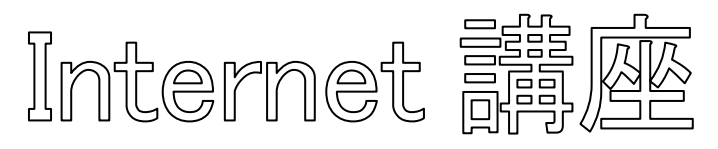

### 【第16回分科会のテーマ:スマホを探す】

今回は、普段使っているスマホが見当たらなくなったとき、自分でパソコンを操作して探し出す演習をします。 iPhone や Android 端末は Wi-Fi や GPS と信号のやり取りをしているので、その信号を辿っていけば大ま かな場所を絞り込むことができます。

ここで、スマホとして記載していますが、iPad やタブレットに対しても同様に探すことができます。また、自分の スマホだけでなく、ID、パスワードを提供された知人のスマホを探してあげることもできます。

この操作は、スマホ・パソコンのID、パスワードの仕組みを理解するいい機会になります。

A. iPhone を探す

- B. Android デバイスを探す
- C. 携帯を探す

【具体的内容:スマホを探す】

## A. iPhone を探す

https://www.apollomaniacs.com/ipod/howto touch findmyiphone.htm]

1. 「iPhone を探す」の初期設定

Find iPhone 機能を使用するには、最初に1回初期設定が必要。

まずは iCloud のセットアップを行う。

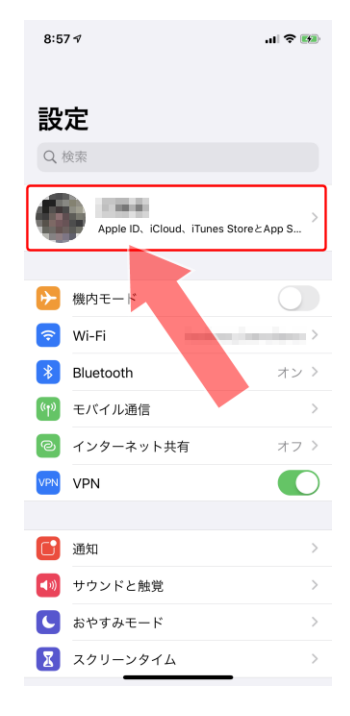

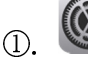

(設定)画面を開き、自分のアカウント名が表示されている部分をタップする。

|                      | •          |         |                                                                                                    | 名前の<br>ールア                                                                                                    | 下に記載                                                                                                    | 式されて<br>S Apple                                                                    | いて<br>ID |
|----------------------|------------|---------|----------------------------------------------------------------------------------------------------|----------------------------------------------------------------------------------------------------|----------------------------------------------------------------------------------------------------|------------------------------------------------------------------------------------|----------|
|                      |            |         |                                                                                                    | す。                                                                                                    | 1 0 > 13                                                                                                    | rppic                                                                              | ID       |
| 前、電話番号               | 、メール       | >       | L                                                                                                    |                                                                                                    |                                                                                                    |                                                                                    |          |
| スワードとセ               | キュリティ      | >       |                                                                                                    |                                                                                                    |                                                                                                    |                                                                                    |          |
| 払いと配送先               |            | Visa >  |                                                                                                    |                                                                                                    |                                                                                                    |                                                                                    |          |
| ブスクリプシ               | ョン         | >       |                                                                                                    |                                                                                                    |                                                                                                    |                                                                                    |          |
| iCloud               |            | >       |                                                                                                    |                                                                                                    |                                                                                                    |                                                                                    |          |
| iTunesと              | App Store  | >       |                                                                                                    |                                                                                                    |                                                                                                    |                                                                                    |          |
| 探す                   |            | >       |                                                                                                    |                                                                                                    |                                                                                                    |                                                                                    |          |
| ファミリ-                | ー共有 Steve  | とジョブズ > |                                                                                                    |                                                                                                    |                                                                                                    |                                                                                    |          |
|                      |            |         |                                                                                                    |                                                                                                    |                                                                                                    |                                                                                    |          |
| iPhone X<br>このiPhone | 64GB Black | >       |                                                                                                    |                                                                                                    |                                                                                                    |                                                                                    |          |
| Apple TV             | MGY52J     | >       |                                                                                                    |                                                                                                    |                                                                                                    |                                                                                    |          |
| 0                    | (探す)       | をタップする。 |                                                                                                    |                                                                                                    |                                                                                                    |                                                                                    |          |
|                      | (探す)       | をタップする。 | 8<br>< /                                                                                                    | : <b>:67 -⁄</b><br>Apple ID                                                                                                    | 探す                                                                                                    | al ♥ ₿₽                                                                            |          |
|                      | (探す)?      | をタップする。 | 8<br>< /<br>iPi                                                                                                    | <b>::57 √</b><br>Apple ID<br>honeを探す                                                                                                    | 探す                                                                                                    | <b>山 令 風</b><br>(1)<br>(1)<br>(1)<br>(1)<br>(1)<br>(1)<br>(1)<br>(1)<br>(1)<br>(1) |          |
|                      | (探す)?      | をタップする。 | 8<br>< /<br>iP <br>20<br>*                                                                                                    | ::57 イ<br>Apple ID<br>honeを探す<br>DiPhoneとその他の<br>りにします。                                                                                                    | <b>探す</b><br>対応アクセサリが地図                                                                                     | ■ <b>1 1 1 1 1 1 1 1 1 1</b>                                                       |          |
|                      | (探す)?      | をタップする。 | 8<br>< / /<br>iPl<br><sup>二</sup><br>北<br>現                                                                                                    | <b>:57 √</b><br>Apple ID<br>noneを探す<br>DiPhoneとその他の<br>らにします。<br>在地                                                                                                    | <b>探す</b><br>対応アクセサリが地図                                                                                     | ・11 ● ●●●●●●●●●●●●●●●●●●●●●●●●●●●●●●●●●                                            |          |
|                      | (探す)?      | をタップする。 | 8<br>(/<br>iPl<br>こ<br>で<br>よ<br>に                                                                                                    | :57 イ<br>Apple ID<br>honeを探す<br>DiPhoneとその他の<br>たします。<br>在地<br>置情報を共有                                                                                                    | <b>探す</b><br>対応アクセサリが地図                                                                                     | ■■ ♥ ■●<br>オン ><br>上に表示される<br>このデバイス                                               |          |
|                      | (探す)?      | をタップする。 | 8<br>《 /<br>iPI<br><sup>2</sup><br>2<br>2<br>3<br>3<br>1<br>0<br>4<br>4<br>4<br>4<br>4<br>4<br>4<br>4<br>4<br>4<br>4<br>4<br>4<br>4<br>4<br>4<br>4<br>4 | :57 √<br>Apple ID<br>honeを探す<br>DiPhoneとその他の<br>らにします。<br>在地<br>置情報を共有<br>ッセージンと"展す"<br>mePodのSirfで(-<br>Appでオートメーラ                                                                                                    | 探す<br>対応アクセサリが地図<br>で位置情報を変更およい<br>ソナルリクエストを実<br>コンを使用することカ                                                 |                                                                                    |          |
|                      | (探す)?      | をタップする。 | 8<br>《 / /<br>iPi<br>2<br>:<br>:<br>:<br>:<br>:<br>:<br>:<br>:<br>:<br>:<br>:<br>:<br>:<br>:<br>:<br>:<br>:<br>:                                        | :57 イ<br>Apple ID<br>noneを探す<br>DiPhoneとその他の<br>らにします。<br>合他の<br>置情報を共有<br>ッセージャン=病マボー<br>Appでオートメージ<br>マミリー<br>Jobs Stev                                                                                               | 探す<br>対応アクセサリが地図<br>で位置情報を変成およいを<br>ソウトルリクェストを実<br>ンコンを使用することが<br>8                                         | ・・・・・・・・・・・・・・・・・・・・・・・・・・・・・・・・・・・・                                               |          |
|                      | (探す)?      | をタップする。 | 8<br>( /<br>IP)<br>200<br>201<br>201<br>201<br>201<br>201<br>201<br>201<br>201<br>201                                                                   | <b>:57 イ</b><br>Apple ID<br>honeを探す<br>DiPhoneとその他の<br>にします。<br>名中のマオートメー3<br>マミリー<br>Jobs Steve<br>あたのの空荷                                                                                                    | 探す<br>対応アクセサリが地図<br>で位置情報を実践およい<br>ソナルリクエストを実<br>パョンを使用することが<br>個報を見ることができませ                                |                                                                                    |          |
|                      | (探す)?      | をタップする。 | 8<br>(<br>)<br>)<br>)<br>)<br>)<br>)<br>)<br>)<br>)<br>)<br>)<br>)<br>)<br>)<br>)<br>)<br>)<br>)                                                        | :57 イ<br>Apple ID<br>honeを探す<br>DiPhoneとその他の<br>らにします。<br>の他の<br>空気がと"展す"<br>のどう"と"展す"<br>のでくった。<br>ので、<br>ので、<br>のの<br>のいで、<br>のの<br>のの<br>のの<br>のの<br>を<br>のの<br>のの<br>を<br>のの<br>のの<br>を<br>のの<br>のの<br>の<br>のの<br>の | 探す<br>対応アクセサリが地図<br>ウムの重情報を家族およよ<br>ソナルリクエストを実<br>リコンを使用することが<br>電気を見ることができませ<br>@icloud.com<br>るファミリーエンバー1 |                                                                                    |          |

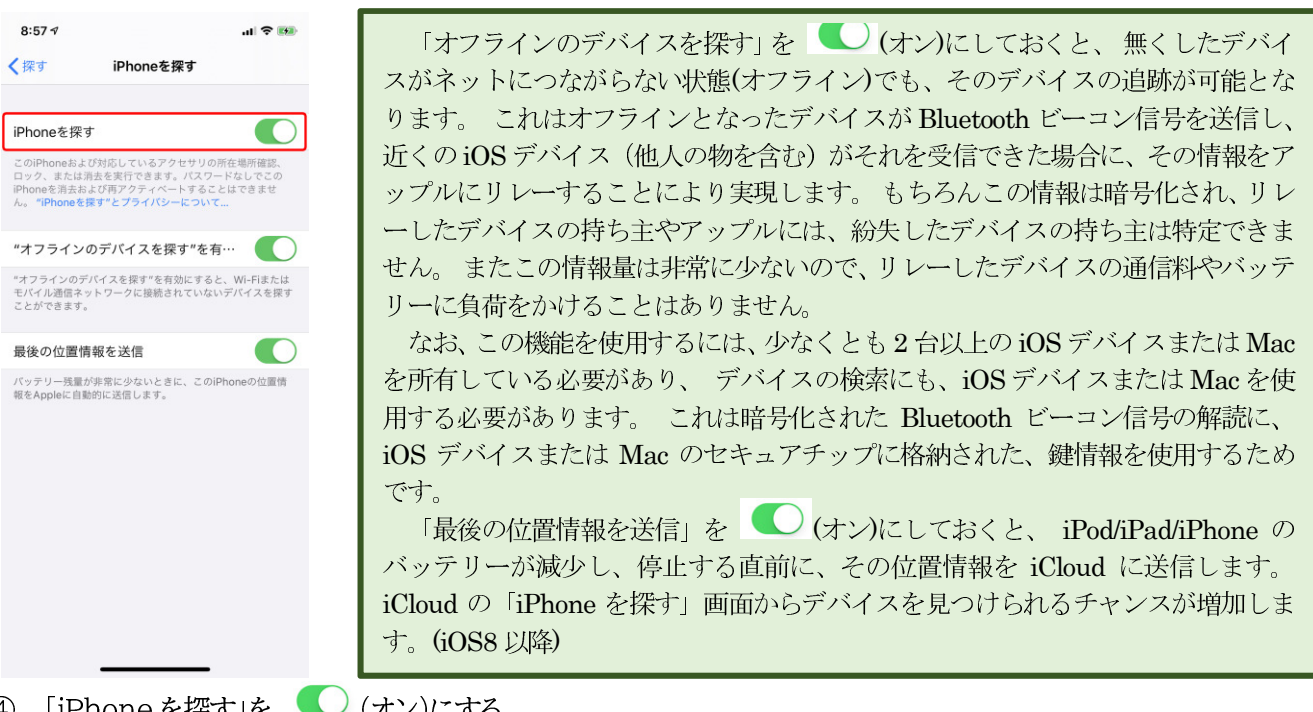

④. 「iPhoneを探す」を 🔍 (オン)にする。

(通常、iCloudを有効にすると、同時に「iPhoneを探す」もオンになる。)

⑤. これで準備は完了。

#### 2. パソコンから iPhone を探す

それでは実際に、パソコンから iPhone を探してみよう。

①. iCloud へのログイン

パソコンのインターネットブラウザで iCloud のログイン画面 を開き、Apple IDとパスワードを入力する。

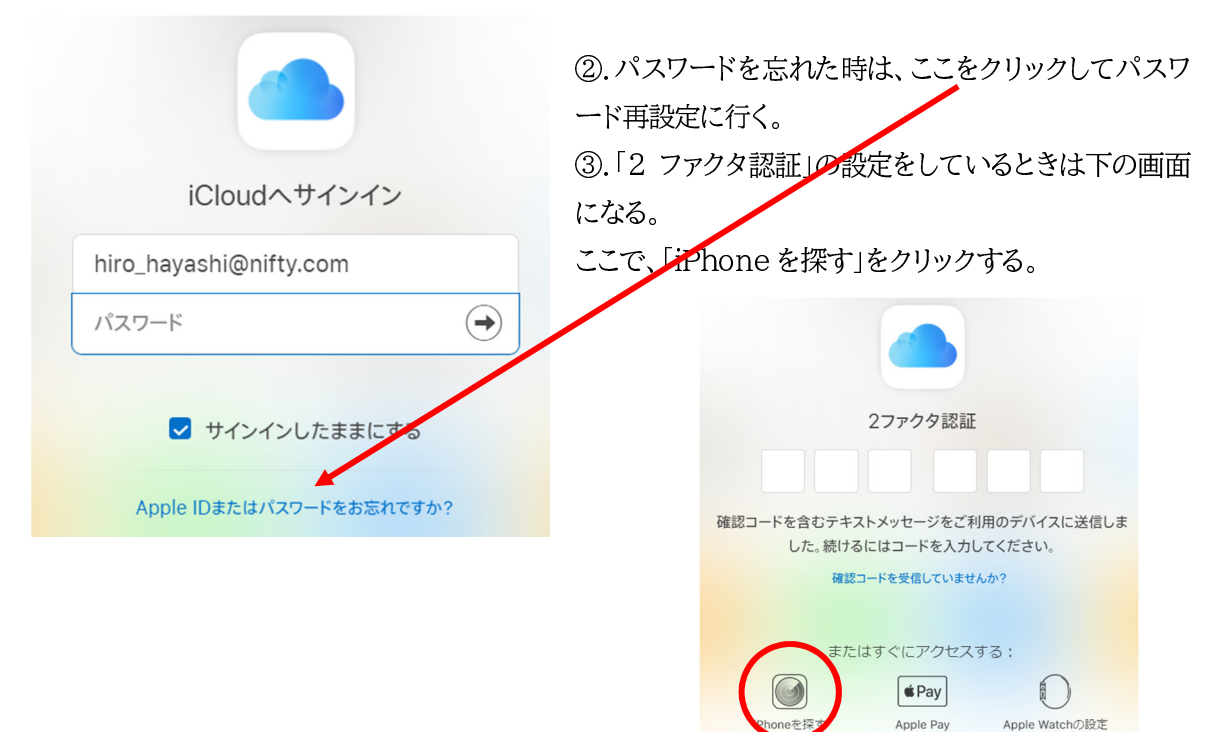

④. Apple ID とパスワードを正しく入力したときは次のメニュー画面になる。

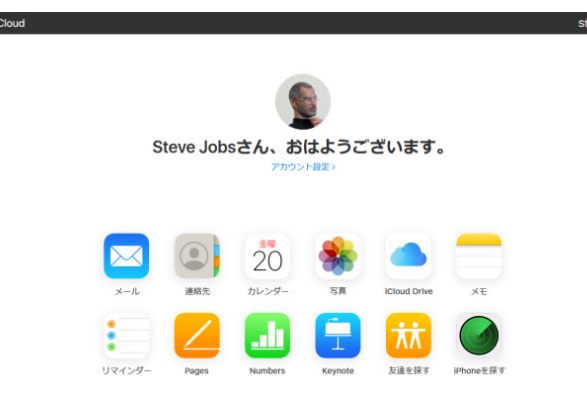

⑤. アイコンをクリックすると、各機能を利用できる。

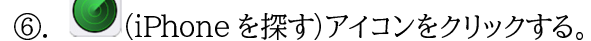

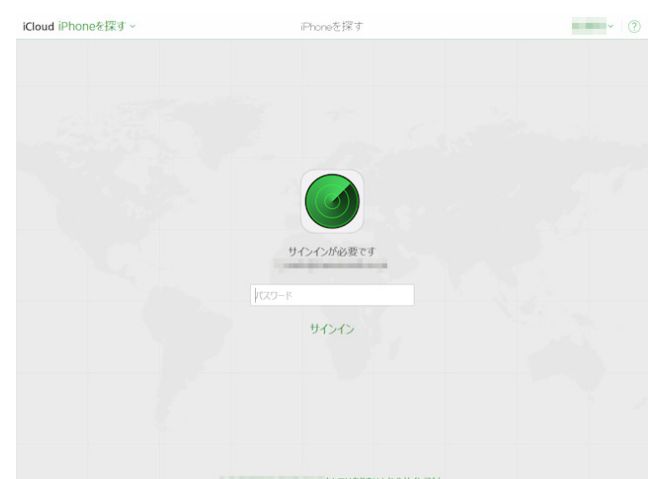

⑦. 場合によっては、ここで再度 Apple ID のパスワードを要求されるので、パスワードを入力する。

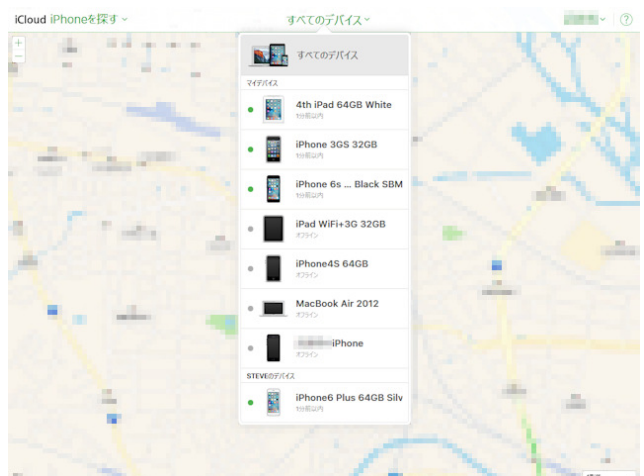

- ⑧. すると地図画面が開き、あなたの iPhone の現在の場所が図示される。
- ⑨. 画面上の「すべてのデバイス」をクリックすると、あなたが Apple ID に結びつけているデバイスの一覧が表示される。任意のデバイスをクリックすると、その位置を知ることが出来る。 ただしネットワークに繋がっていないデバイスにはグレーの丸マークが付き、最後に確認された位置が表示

される。 iPod touch など、Wi-Fi 接続しか持たないデバイスでは、スリープに入ってもグレーマークになる。

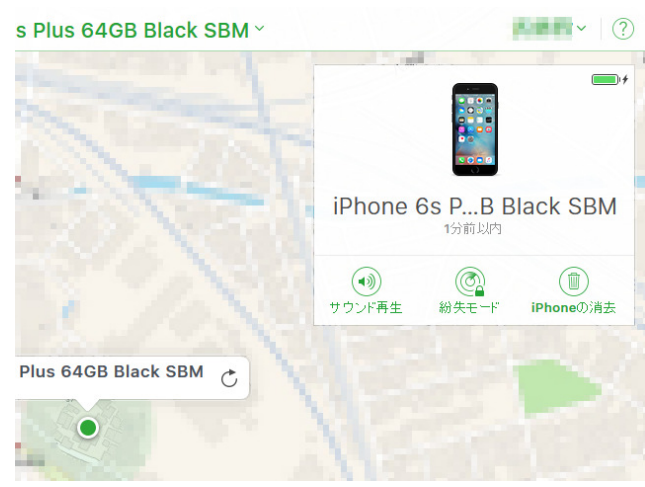

⑩. 各デバイス名をクリックすると、上のような画面が表示される。

# B. Android デバイスを探す

https://support.google.com/accounts/answer/6160491?hl=ja&ref topic=7189042

### 1. デバイスを見つける準備

Android デバイスで Google アカウントにログインすると、デフォルトで「デバイスを探す」がオンになる。 「デバイスを探す」を使用するには、紛失した Android デバイスが次の条件を満たしている必要がある。

- 電源がオンになっている
- Google アカウントにログインしている
- モバイルデータ ネットワークまたは Wi-Fi に接続している
- Google Play での表示がオンになっている
- 位置情報がオンになっている
- 「デバイスを探す」がオンになっている

①. 「デバイスを探す」がオンになっているか確認する

「デバイスを探す」をオフにしている場合は、次のようにする。

- 1. デバイスの「設定」アプリを開く。
- 2. [セキュリティ] > [デバイスを探す] をタップする。[セキュリティ] が表示されない場合は、[セキュリ ティと現在地情報] または [Google] > [セキュリティ] をタップする。
- 3. 「デバイスを探す」がオンになっていることを確認する。

複数のユーザーが共有するタブレットの場合、この設定を変更できるのはタブレットの所有者のみ。

#### ②. 位置情報がオンになっているか確認する

- 1. デバイスの「設定」アプリを開く。
- 2. [位置情報] をタップする。[位置情報] が表示されない場合は、[セキュリティと現在地情報] > [位置 情報] をタップする。
- 3. [位置情報]をオンにする。
- ③. Google Play での表示がオンになっているか確認する

Google Play で非表示にしているデバイスは、「デバイスを探す」にも表示されない。デバイスを表示する手順 は次のとおり。

- 1. <u>play.google.com/settings</u> にアクセスする。
- 2. 「マイデバイス」で選択したデバイスの[表示]に」を付ける。
- 2. パソコンでデバイスを見つける
  - Google アカウントにログインする。
    注: このデバイスに複数のユーザー プロファイルを設定している場合は、メイン プロファイルの Google アカウントでログインする。ユーザー プロファイルの詳細を参照。
  - 2. <u>android.com/find</u> にアクセスする。≪https://android.com/find≫
  - 3. 複数のデバイスを利用している場合は、画面の上部で目的のデバイスをクリックする。
- 3. アプリをインストールする

Android スマートフォンや Android タブレットを使って他のデバイスを見つけられるようにしておくには、デバイスに「デバイスを探す」アプリ <sup>③</sup>をインストールする。

- 4. アプリで探す
  - 1. 別の Android スマートフォンまたはタブレットで、「デバイスを探す」アプリ ③を開く。 別のデバイスにこのアプリをまだインストールしていない場合は、Google Play からダウンロードする。
  - 2. ログインする。
    - 自分自身のデバイスを紛失した場合は、[<あなたの名前>として続行]をタップする。
    - 友だちの手助けをしている場合は、[ゲストとしてログイン] をタップして、友だちにログインして もらう。
  - 3. 上記と同じ手順で操作し、こちらの手順に進む

## C.携帯を探す

https://soreiinee.com/2227.html

#### 1. ドコモの場合

サービス内容の紹介サイト:

https://www.nttdocomo.co.jp/service/safety/search/

①. フリーダイヤル:0120-524-360 に電話する。

②. ガイダンスが流れますので指示に従って操作する。

③.オペレータから次の内容を聞かれる。

・本人確認の情報

・無くした携帯の番号

・無くした携帯の機種

・無くした携帯の暗証番号

④. 電波の発信位置を確認して、〇〇町の〇〇番地付近というところまで教えてもらえる。

#### 2. au の場合

ケータイ探せて安心サービス にアクセス。

http://www.au.kddi.com/mobile/service/featurephone/safety/sagasete-anshin/

- ①. フリーダイヤルに電話する。
  - ▶ au ケータイから:局番なし 113(無料)
  - ▶ au 以外の携帯電話、一般電話から:0077-7-113(無料)
- ②. 操作は、ドコモの場合と同じ。

#### 3. ソフトバンクの場合

紛失ケータイ捜索サービス

http://www.softbank.jp/mobile/service/search\_phone/

- ①. 電話で問い合わせる。
  - ▶ ソフトバンク携帯から:局番なし 157(無料)
  - ▶ 一般電話から:0800-919-0157 (無料)
- ②. 操作は、ドコモの場合と同じ。

以上